# دلیل خطوات حجز اختبار SAT

https://collegereadiness.collegeboard.org/sat

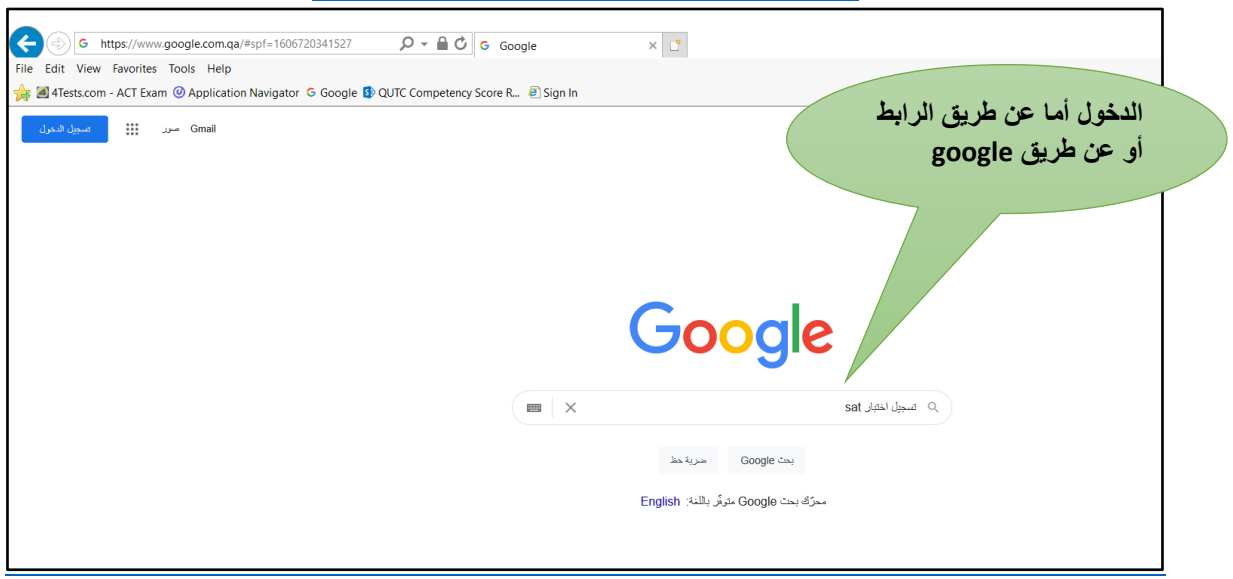

|                                                                                                    | Q III X sat Google                                                                                                    |
|----------------------------------------------------------------------------------------------------|----------------------------------------------------------------------------------------------------|
|                                                                                                    | ○ الكل ٢ صور ◊ خرائط ٢ فيديو ٢ الأخبار ؛ المزيد الإعدادات الأدوات                                                                                                    |
|                                                                                                    | حوالى ٢٠٠,٠٠٠,٠٠٠ انتيجة (عدد الثواني: ١٠,٠٧)                                                                                                    |
| یک SAT (SAT)                                                                                                    | ت درجيم ند السندة تركيم من السندة تركيم من السندة تركيم من السندة تركيم من السندة تركيم من المندة تركيم من تركيم من المندة The SAT   College Board Visit our site to learn about SAT registration, practice, and scores.<br>Millions of students take the SAT each year as a step on their path to college.                                                                                                    |
| سات أو "اختبار سات" هو اختبار أساسي للالتحاق<br>بالجامعات الأمريكية، وهو أحد الاختبار ات التي<br>يستخدمها الجيش لاختبار قدرات الفرد العقلية، وتم<br>اقتراحه من أجل القبول في الجامعات لأول مرة<br>سنة 1926، لكن تأجل تطبيقه حتى 1933 في<br>جامعة هار فرد بعد قيام رئيسها باستعماله في تقبيم<br>قدرات المتقدمين للمنح الدراسية، ويقيس هذا | Test Dates and Deadlines       Register         SAT administration dates       Register for the SAT.         and registration deadlines       Registration for 2020-         for U.S       2021 is now open. See         Practice       SAT Scores         The SAT offers free, high-       Learn how to get your         quality practice including       SAT scores, send score         personalized       reports to colleges |
| الأختبار ويكيبينيا<br>التتائيح / الدرجات مستخدمة بواسطة: U.S.<br>the in programs undergraduate<br>offering colleges and universities<br>Most                                                                                                    | Test Center Closings Practice Tests<br>SAT and SAT Subject Use our official SAT<br>Tests test center closings practice tests to prepare<br>are listed here a for test day. Take full<br>« collegeboard.org مزيد من النتائج من www.collegeboard.org                                                                                                    |
| المهارات/المعارف التي يتم الفتيار ها:<br>رياضيات ،Critical reading ،كتابة<br>الحد السلوي للمتقدمين للافتيار: 2019 of                                                                                                    | College Board - SAT, AP, College Search and Admission<br>College Board is a mission-driven organization representing over 6000<br>of the world's leading colleges, schools, and other educational<br>organizations.                                                                                                    |

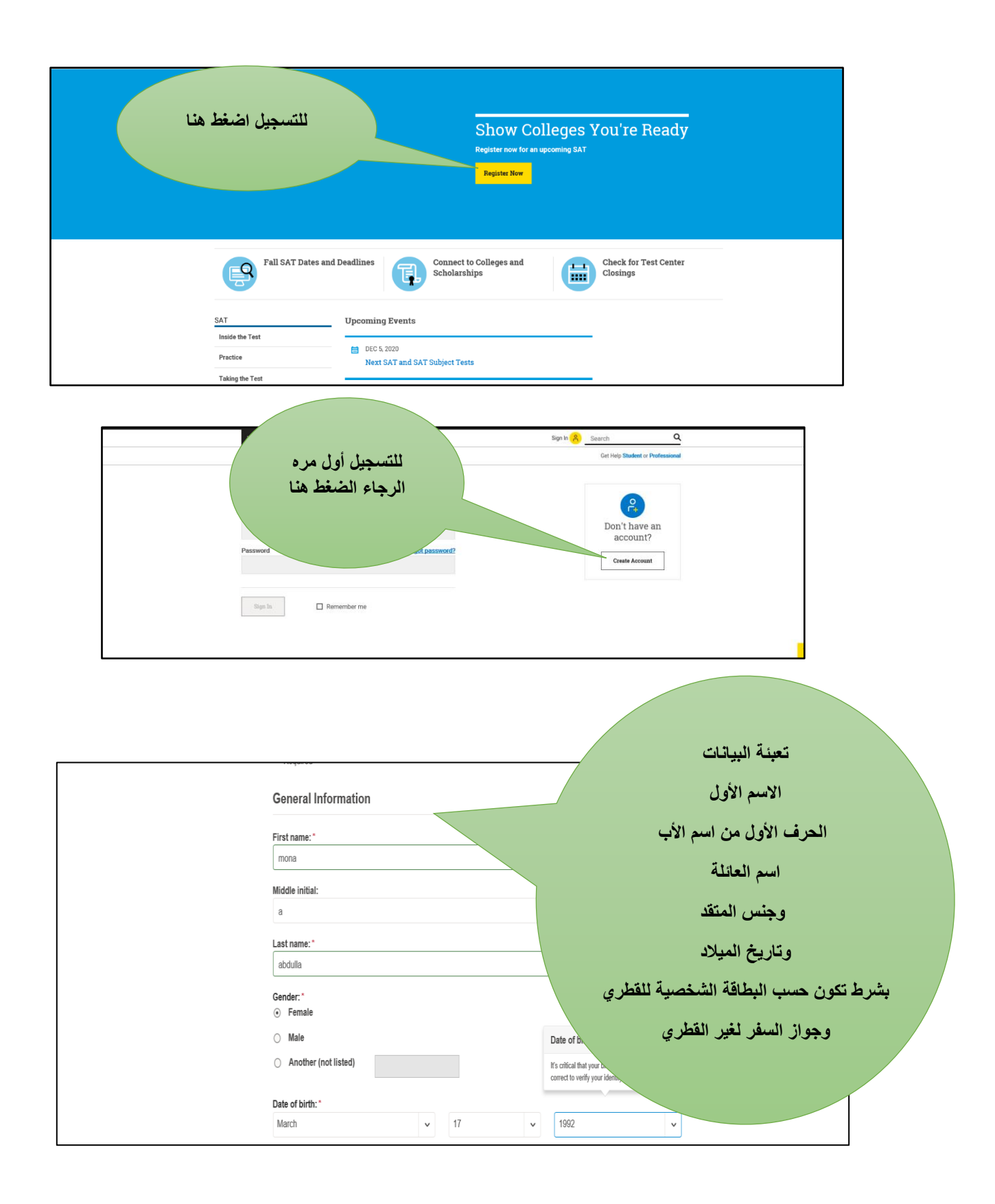

|                                      |                          | ب                                       | كتابة الايميل الخاص بالطال |
|--------------------------------------|--------------------------|-----------------------------------------|----------------------------|
|                                      |                          |                                         | ثوتكرار نفس الايميل        |
| Email address: *                     |                          | 1                                       |                            |
| monatee30@hotmail.com                |                          | فامة                                    | سنة النخرج من النانوية ال  |
| Confirm email address: *             |                          | وجد                                     | ثم اختيار اسم المدرسة أن   |
| monatee30@hotmail.com                |                          |                                         | ,                          |
| High school graduation (or equiva    | alent): *                |                                         |                            |
| April                                | ✓ 2008                   | ~                                       |                            |
| 00974<br>Where do you go to school?: |                          | Outside the U.S.                        | فتيار خارج US              |
| ☑ I am no longer in high school / M  | ly school is not listed. |                                         |                            |
| Filter by school zip (used for sea   | rch):                    | <ul> <li>Use zip/postal code</li> </ul> |                            |
|                                      |                          |                                         |                            |

| Personal Information                     | ص بالمتقدم       |
|------------------------------------------|------------------|
| ○ U.S., U.S. Territories and Puerto Rico | لضغط هنا ثم      |
| Address line 1:*                         |                  |
| um slal ali                              |                  |
| Address line 2:                          |                  |
|                                          |                  |
| Address line 3:                          |                  |
|                                          |                  |
| City:*                                   | للحظه: عند كتابة |
| al shamal                                | قم التلفون وضع   |
| Postal Code:                             | داية ثم الرقم    |
|                                          |                  |
| Region/Province:                         |                  |
|                                          |                  |
| Country: *                               |                  |
| Qatar                                    | ~                |
| Mobile Number:                           |                  |
| 4806137                                  |                  |
| $\odot$                                  |                  |

|                |                                                                                                    | مراح والجريد ور |
|----------------|----------------------------------------------------------------------------------------------------|-----------------|
|                | Parent Information                                                                                                    | نرك الخانات     |
|                | Help your child navigate the road to college. Sign up for free College Board emails to get reminders and advice tailored to h her grade level. Just select the emails you want to receive and enter your info.                                                                                                    | فارعه           |
|                | Parent first name:                                                                                                    |                 |
|                | Parent last name:                                                                                                    |                 |
|                | Parent email address:                                                                                                    |                 |
|                | Confirm parent's email address:                                                                                                    |                 |
|                | CC a Parent Email Service                                                                                                    |                 |
| اضغط<br>هنا    | Parents will be copied on important emails from the College Board, such as SAT registration receipts and test records.  Monthly Parent Newsletter and Alerts Advice especially for parents about what students need to get ready for college.                                                                              |                 |
|                | ✓ Lagree with the Terms & Conditions. *                                                                                                    |                 |
| istor A scount | We're dedicated to protecting your privacy and taking care of any personal information you share with us. College Board account creation is a general audience service and we maintain accounts for students who create them. By submittion this information, you're accenting our website's Site Terms and Conditions and |                 |

|                                            | ل حساب الخاص بك عن طريق كتابة<br>اسم المستخدم |
|--------------------------------------------|-----------------------------------------------|
| Username and Password                      |                                               |
| Username:*                                 | قم السري ويحتوي على ٩ خانات منها              |
| moonqatar2022                              | مرف كبير وأرقام وحرف صغير أحد                 |
| Password: *                                | الرموز                                        |
| ••••••                                     | ثم تكرار الرقم السرى # @                      |
| Confirm password: *                        |                                               |
| ••••••                                     | م اختيار احد الأسئلة والإجابة عليها           |
| Choose security question: *                |                                               |
| What is your father's middle name?         |                                               |
| Answer: *                                  |                                               |
| mohammed                                   | ×                                             |
| Personal Information                       | الضغط هنا                                     |
| ○ U.\$., U.\$. Territories and Puerto Rico | ثد كتابة                                      |
| Address line 1:*                           |                                               |
| um slal ali                                | هوران المندل                                  |
| Address line 2:                            |                                               |

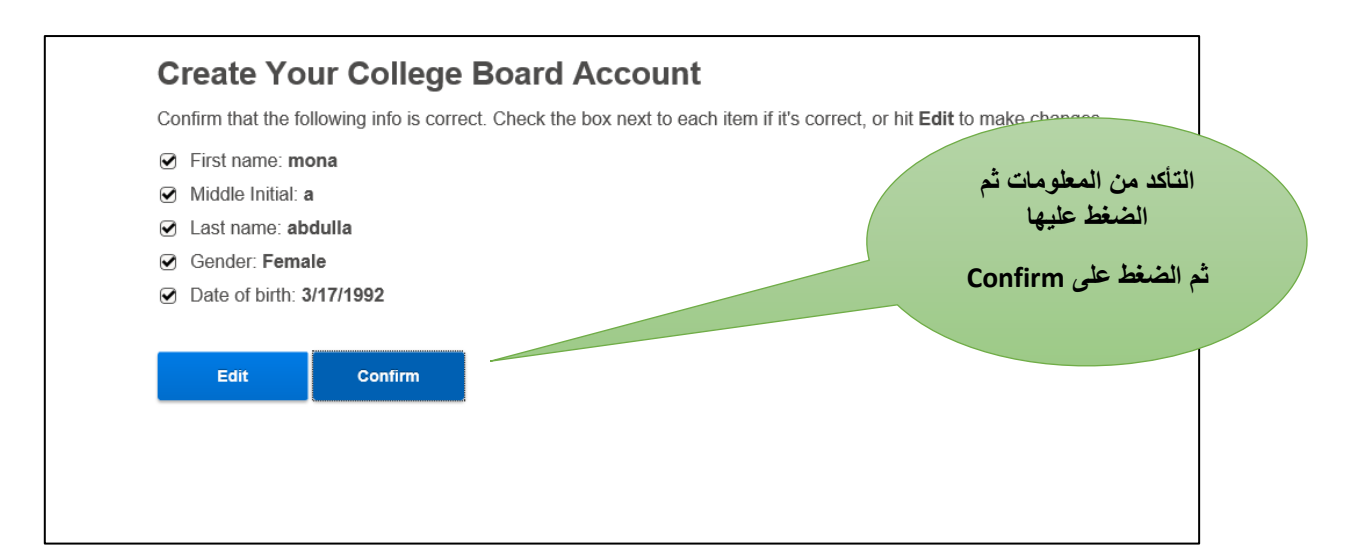

## بهذا الخطوة يكون تم إنشاء حساب خاص بالطالب وعليه الخروج ثم الدخول مرة أخري للموقع.

| SAT Suite of<br>Assessments | T_ 🗸 PSAT/NMSQT and PSAT 10 🗸 PSAT 8/9 🗸 About 🗸 For Educators 🗸 🖽 Important Dates More 🗸 |
|-----------------------------|-------------------------------------------------------------------------------------------|
|                             |                                                                                           |
|                             |                                                                                           |
|                             | Show Colleges You're Ready                                                                |
|                             | Register for for an upped integration                                                     |
|                             |                                                                                           |
|                             |                                                                                           |
|                             |                                                                                           |
| Fall SAT Dates              | and Deadlines Connect to Colleges and Scholarships Check for Test Center Closings         |
| SAT                         | Upcoming Events                                                                           |
| Inside the Test             | 🗎 DEC 5, 2020                                                                             |
| Taking the Test             | Next SAT and SAT Subject Tests                                                            |
| Register for the SAT        | E DEC 18, 2020 Dec SAT Scores Available                                                   |

|                               |                  | Cot Holp Student or Professional                       |
|-------------------------------|------------------|--------------------------------------------------------|
| Welcome back. Please sign in. |                  | للدخول مرة أخرى الضغط                                  |
| Username                      | Forgot username? | هنا بم حنابة الأسم المستحدم<br>ورقم السري تماما كما تم |
| Password                      | Forgot password? | كتابتهما من فبل                                        |
| Sign In Remember me           |                  |                                                        |

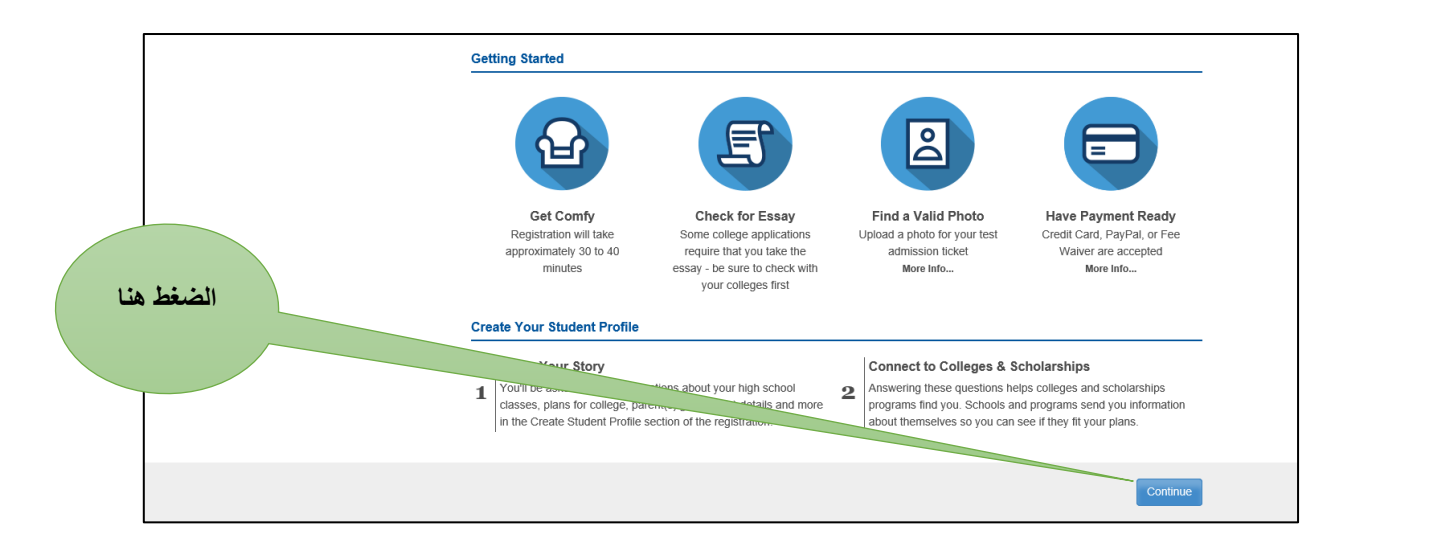

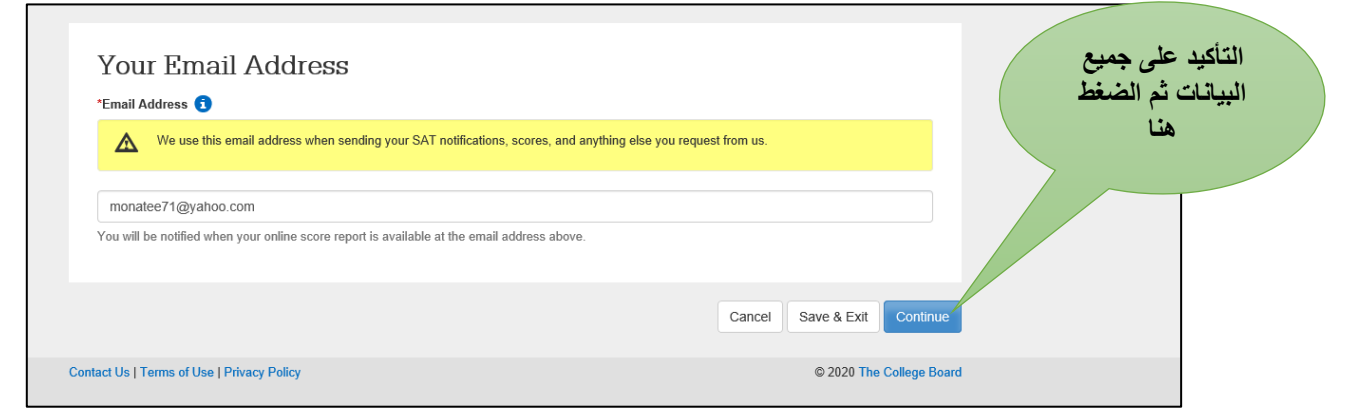

## في حالة الرغبة في الإجابة على الأسئلة الموجودة ممكن ذلك. اتبع التعليمات التالية

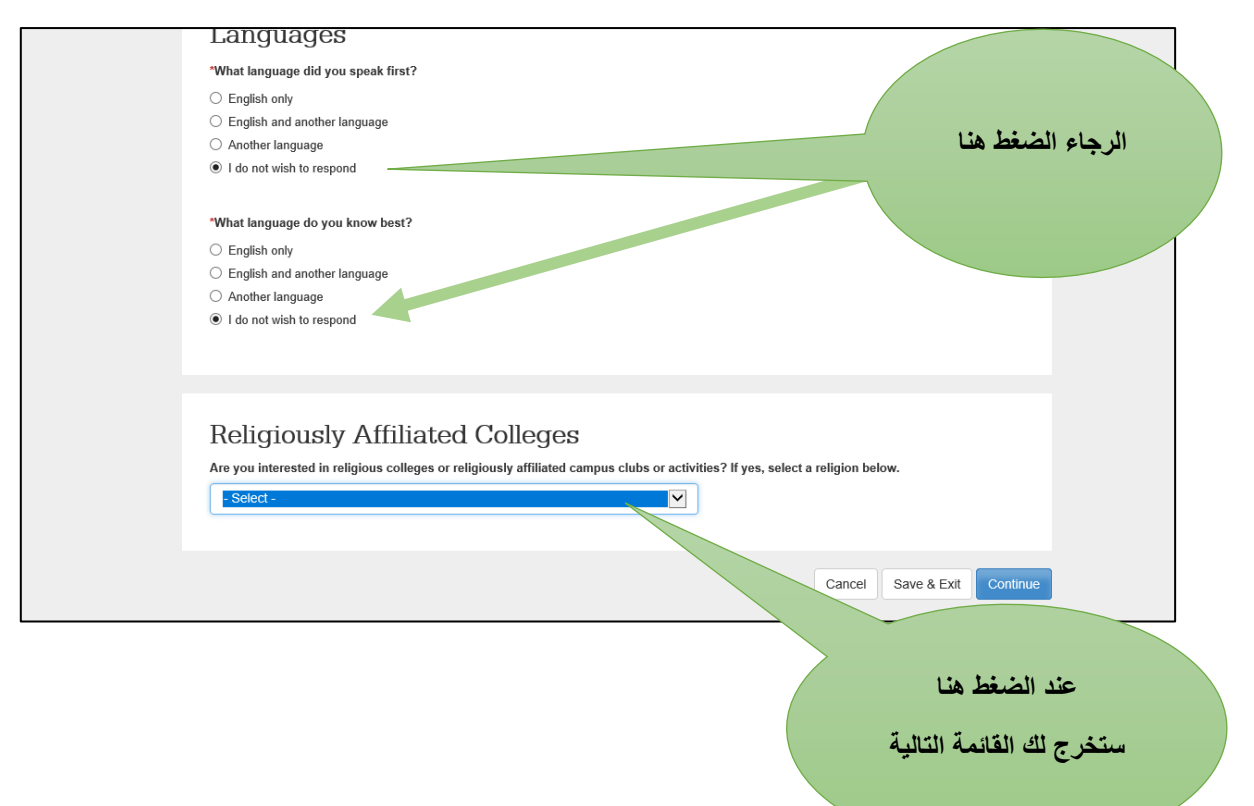

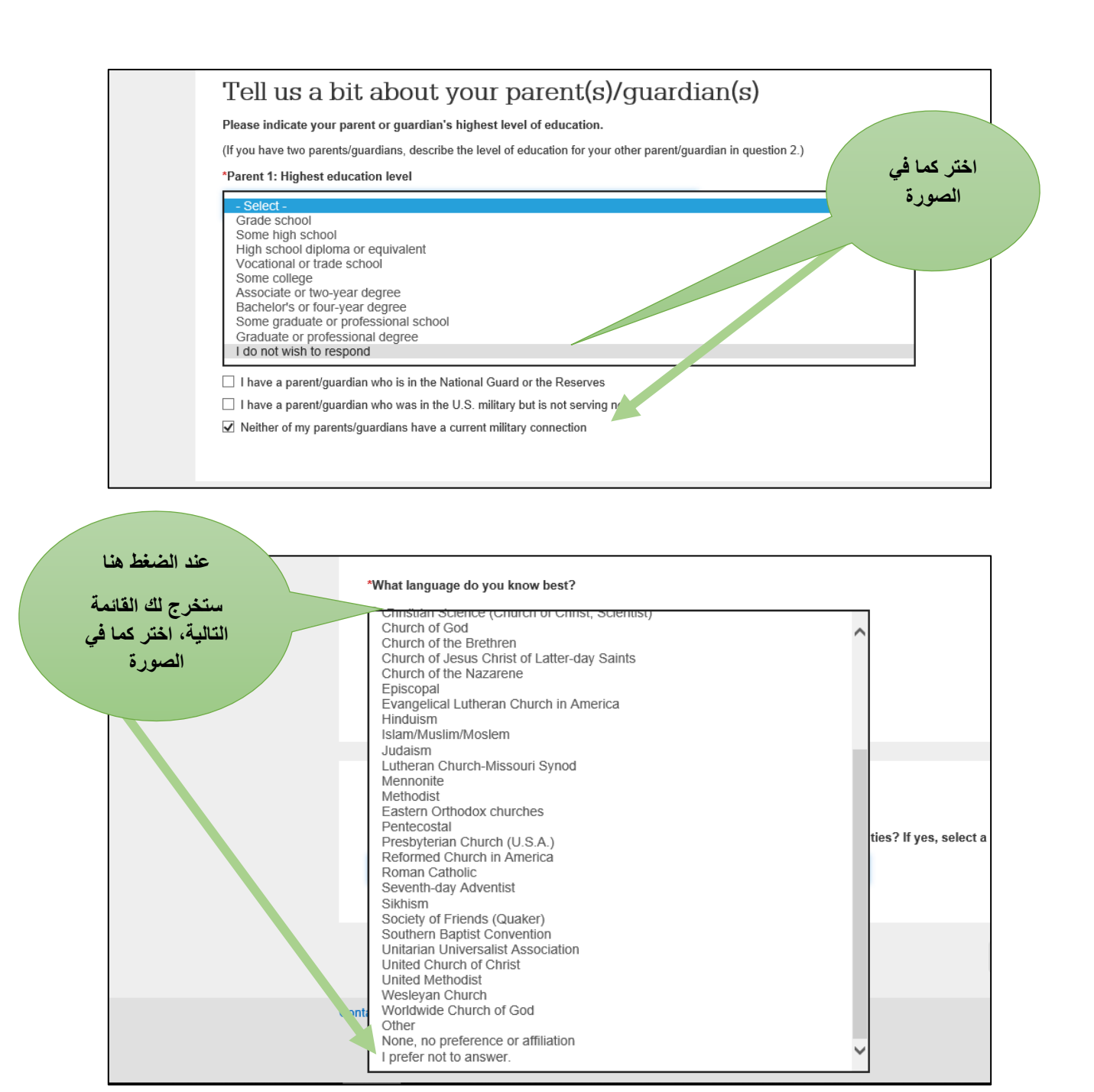

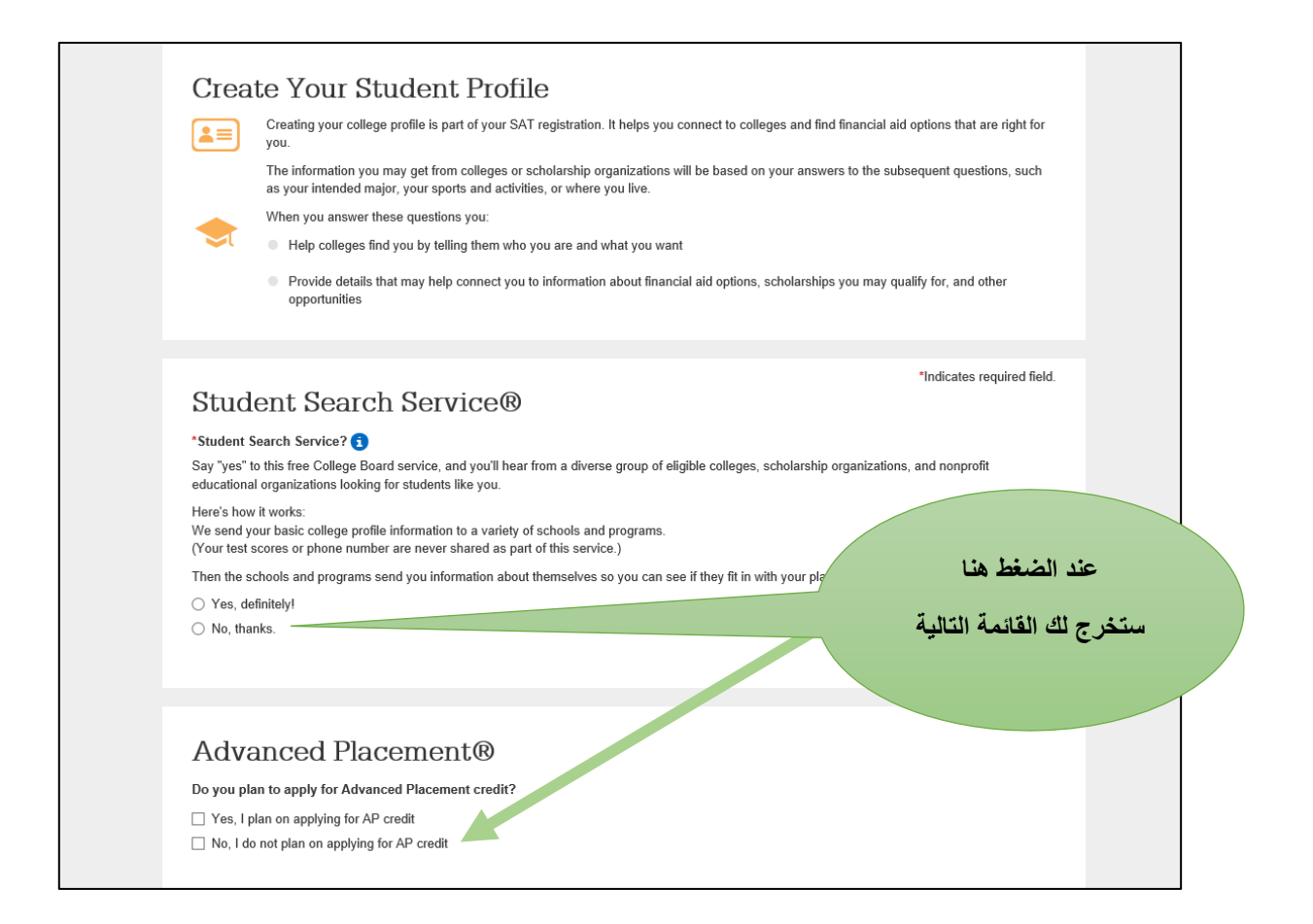

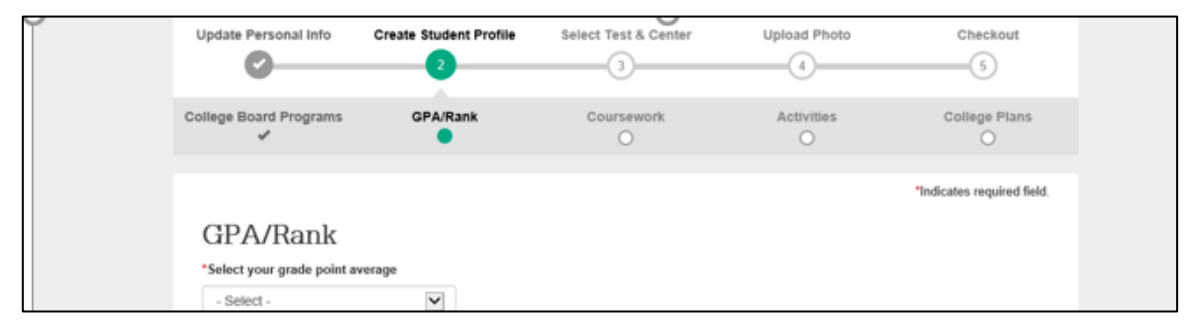

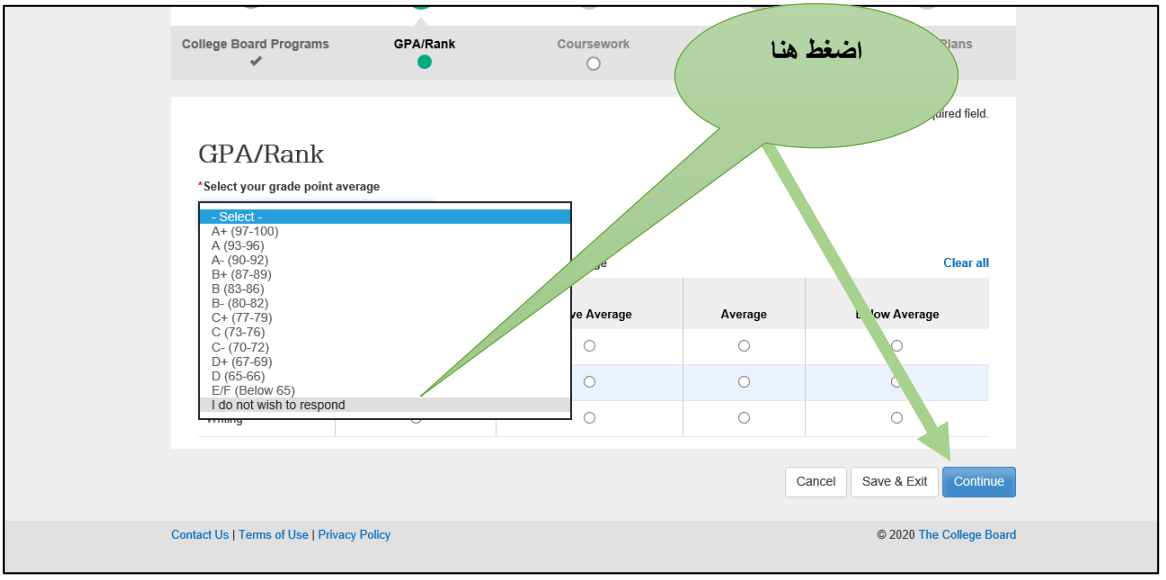

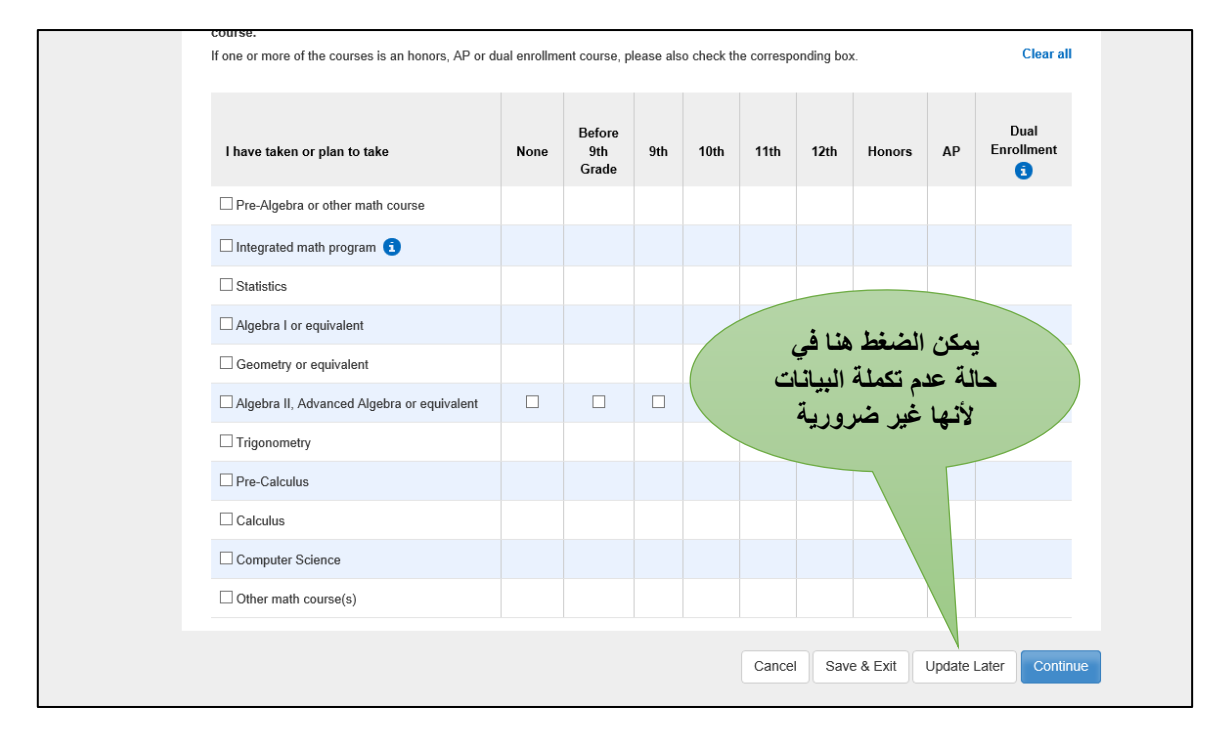

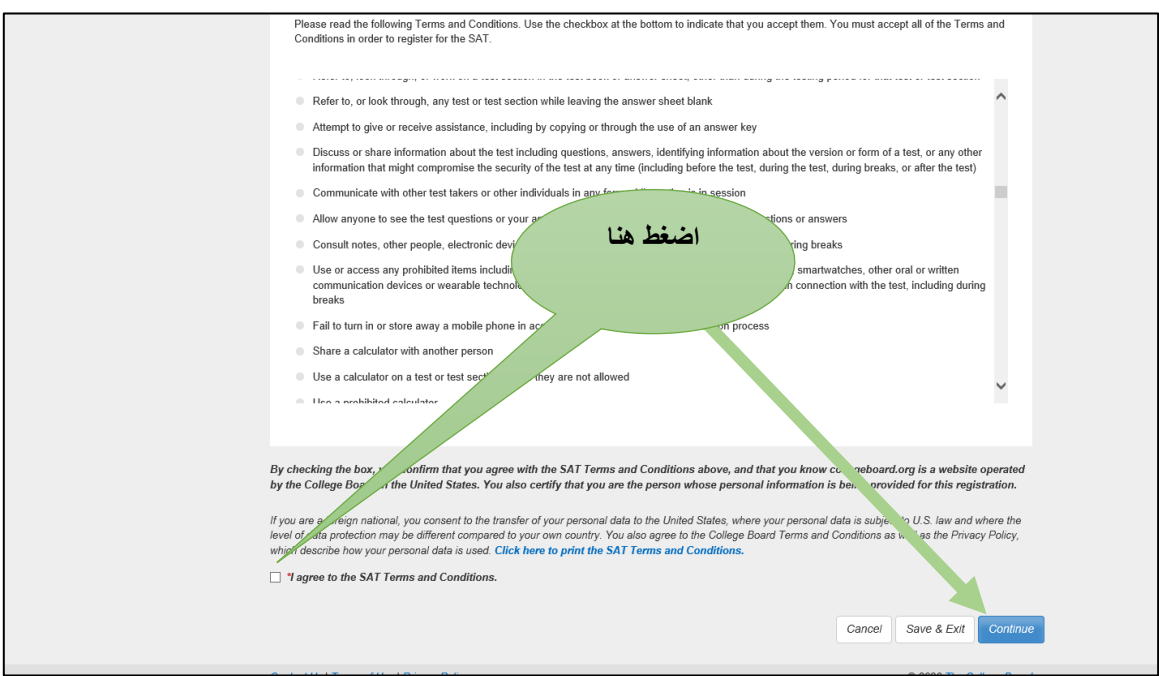

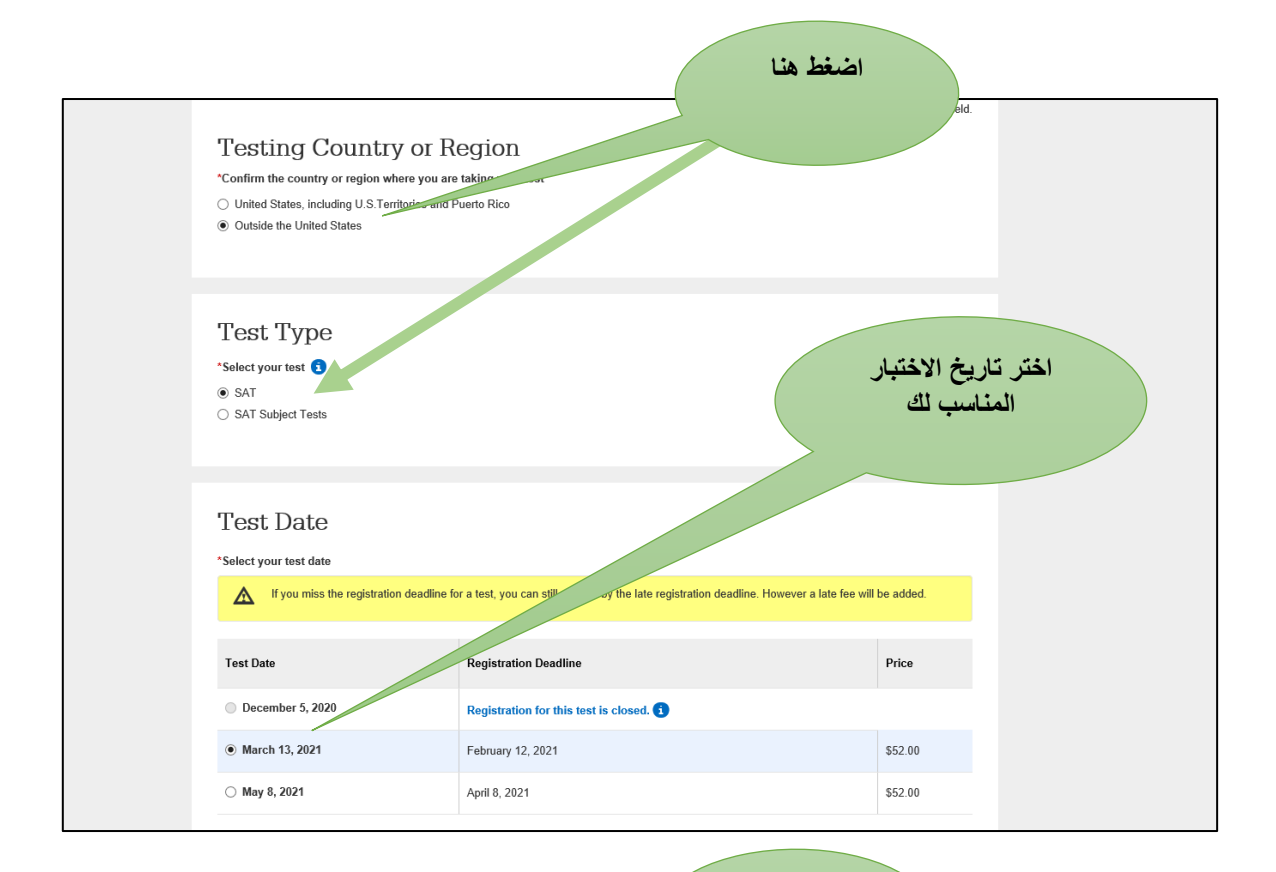

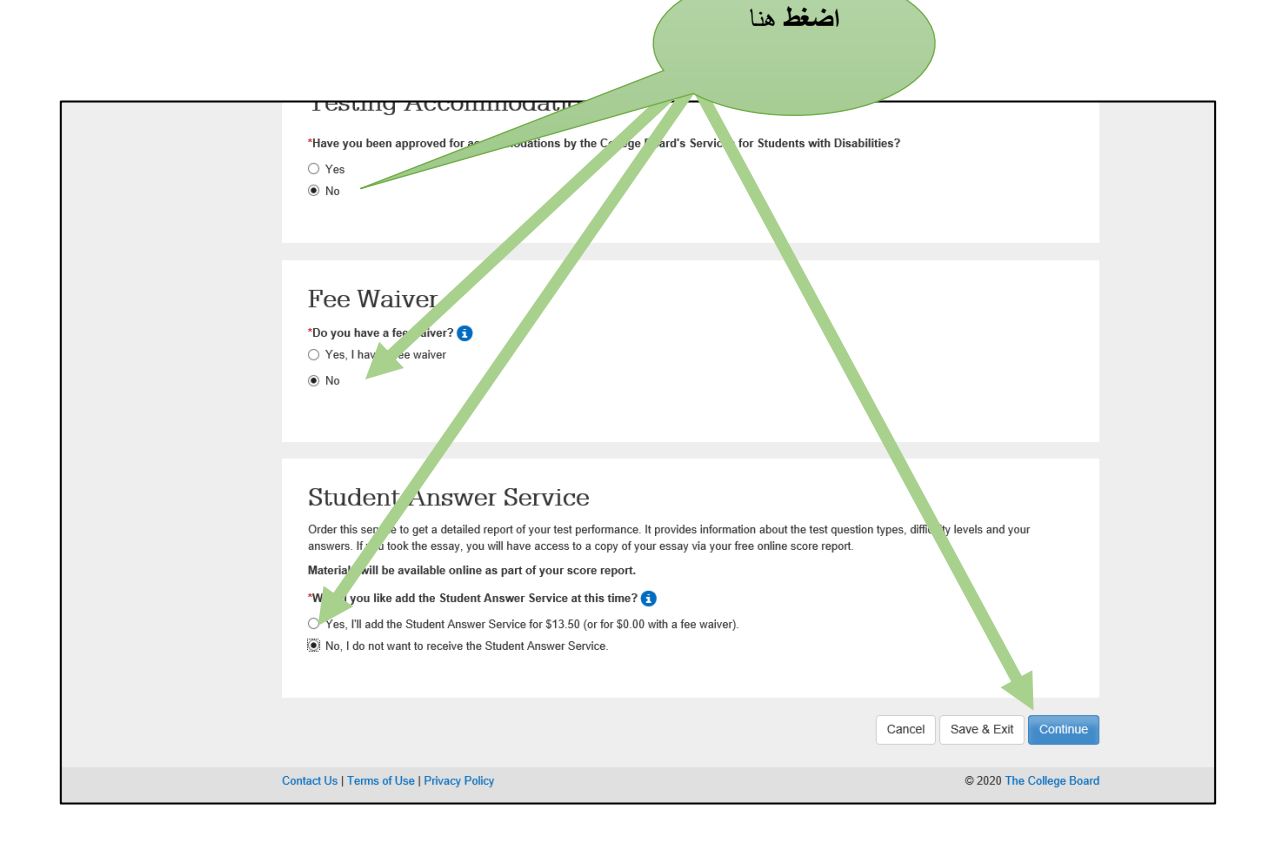

| Given the spring administration:<br>you can't find a nearby test cent<br>Choose Your Test & Date in the naviga | s canceled due to coronavirus, we are seeing ver<br>ter with availability on your preferred test date, be<br>tion bar above. | y high interest in students wanting to<br>e sure to check other dates. To sear<br>tegion<br>te or city | اختيار الدولة سوف<br>تخرج جميع أماكن<br>المتاحة لتقديم الاختبار<br>في دولة قطر |
|----------------------------------------------------------------------------------------------------|----------------------------------------------------------------------------------------------------|----------------------------------------------------------------------------------------------------|--------------------------------------------------------------------------------|
| Test Center Location Search Results<br>Sort by: Test Center Name                                               |                                                                                                    | 🗌 Only show                                                                                            | available test centers                                                         |
| Test Center Name                                                                                               | Address                                                                                                    | Availability                                                                                           |                                                                                |
| AL MANAR INTERNATIONAL SCHOOL                                                                                  | SURAQA BIN ALHUBAB, DOHA, QATAR                                                                                              | Seat Available                                                                                         | Select                                                                         |
| AMERICAN SCH OF DOHA                                                                                           | SW QUADRANT/E-RING RD, DOHA, QATAR                                                                                           | Seat Available                                                                                         | Select                                                                         |
| DPS MODERN INDIAN SCHL - DOHA                                                                                  | BLDG NO 33 ZONE 90 STREET 452,<br>DOHA, QATAR                                                                                | Seat Available                                                                                         | elect                                                                          |
| QATAR FOUNDATION                                                                                               | STUDENT CENTER, DOHA, QATAR                                                                                                  | Seat Available                                                                                         | ect                                                                            |
| QATAR UNIVERSITY                                                                                               | QATAR UNIV TESTING CTR,QATAR UNIV,<br>DOHA, QATAR                                                                            | Seat Available                                                                                         | Select                                                                         |
| << < 1/2 > >>                                                                                                  |                                                                                                    |                                                                                                    |                                                                                |

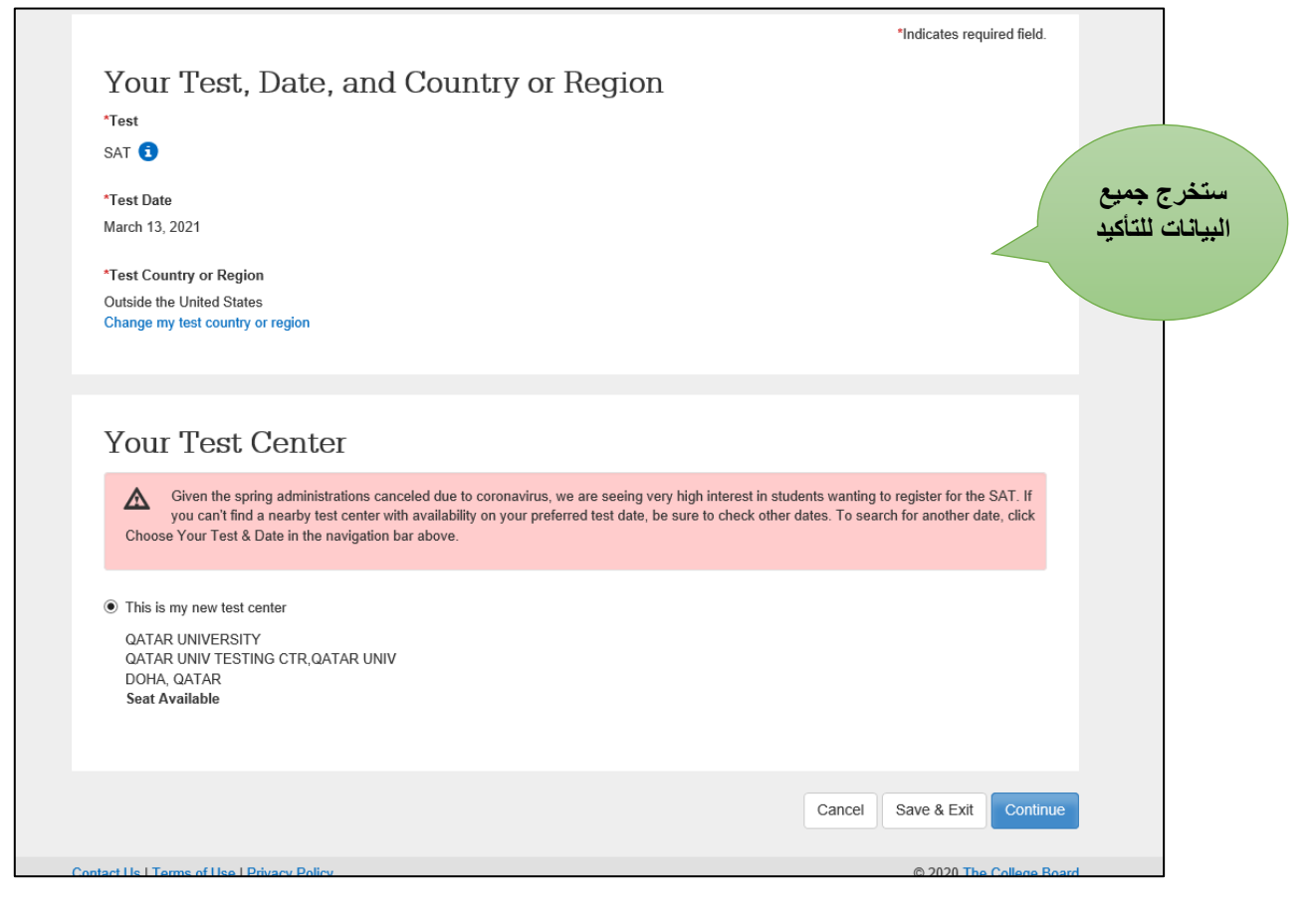

| Upoard duke upoal   Hour PHOTO To To provide the provide the pr | ثم اضغط<br>هنا              |
|----------------------------------------------------------------------------------------------------|-----------------------------|
|                                                                                                    | Cancel Save & Exit Continue |
| Contact Us   Terms of Use   Privacy Policy                                                                                                    | © 2020 The College Board    |

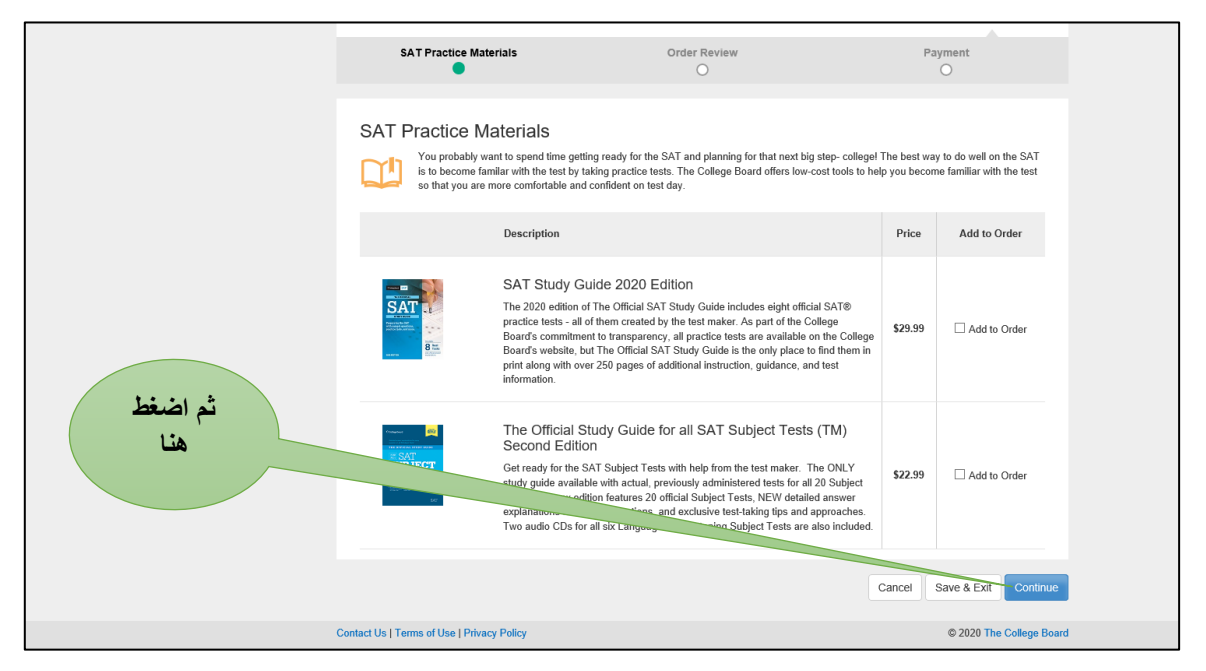

تأكيد على البيانات

| CollegeBoard SAT Reg                                                                                                    | istration                                                |              | Completed      |
|----------------------------------------------------------------------------------------------------|----------------------------------------------------------|--------------|----------------|
| Update Personal Info Create Student Profile                                                                                                    | Select Test & Center                                     | Upload Photo | Checkout<br>5  |
| SAT Practice Materials                                                                                                    | Order Review                                             | P            | ayment         |
|                                                                                                    |                                                          |              |                |
| Order Review                                                                                                    |                                                          |              |                |
| Your seat is being held for 20 more minutes.                                                                                                    |                                                          |              |                |
| Make sure that all your information is correct. You will not be<br>• The photo you have submitted matches your appearau<br>• Your personal info matches the info on your ID exactly | e admitted to the test center unlence on test day.<br>r. | 255:         |                |
| <b>SAT</b> °<br>Admission Ticket                                                                                                    |                                                          | SAT 6        | ) CollegeBoard |

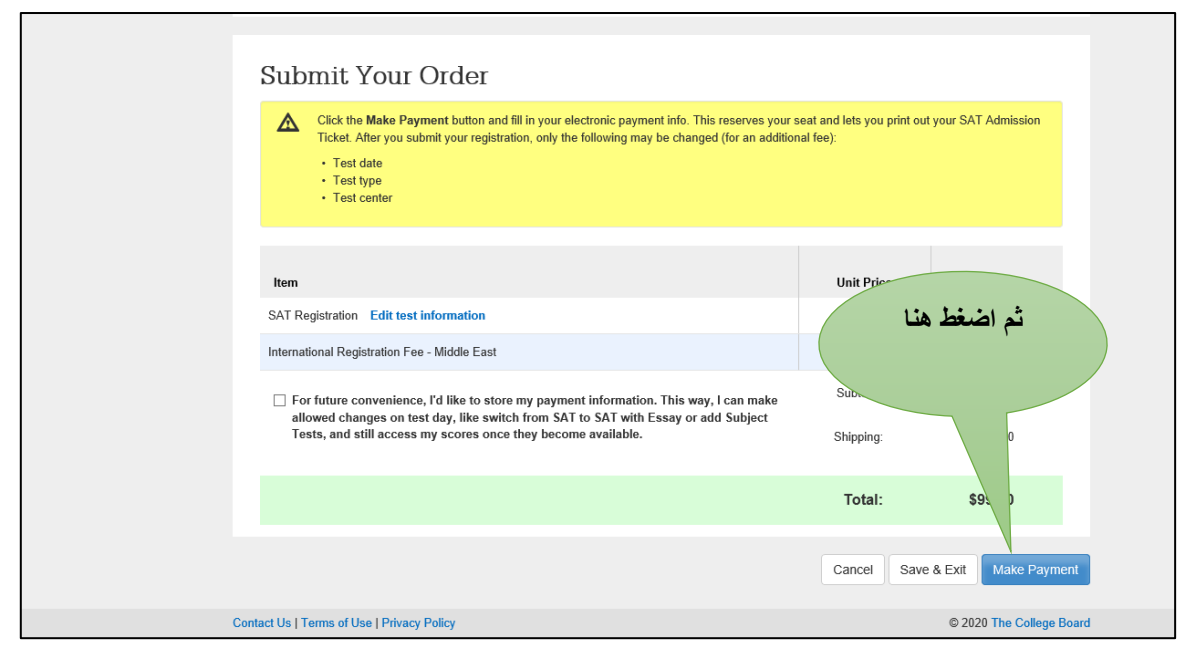

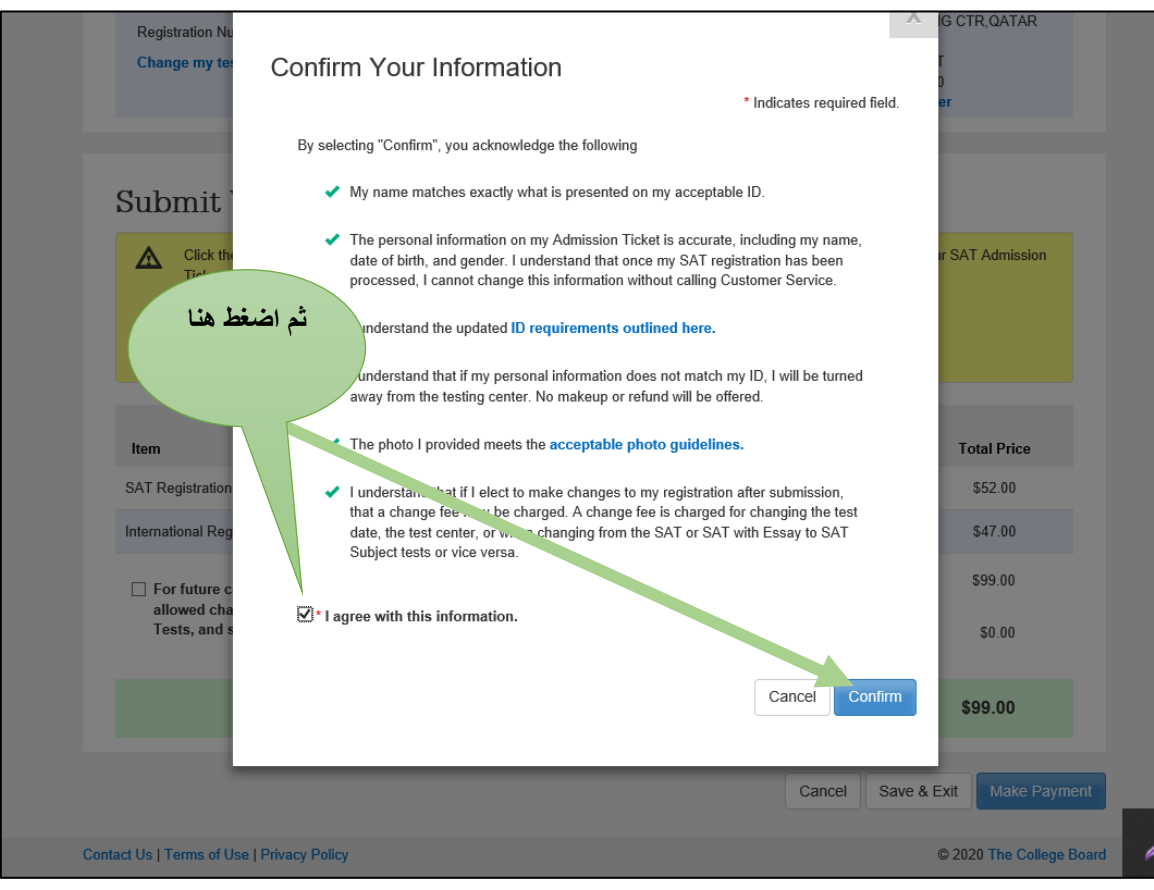

#### ثم إتمام عملية الدفع

| Make a Payment                                                                                                    |  |
|----------------------------------------------------------------------------------------------------|--|
| Payment Method                                                                                                    |  |
| PayPal (What is PayPal?)                                                                                                    |  |
| <ul> <li>VISA e 100 million 100 million 100 millio</li></ul> |  |
| Submit                                                                                                    |  |
|                                                                                                    |  |

### استخدام بطاقة الفيزا وأكتب البيانات الخاصة بالبطاقة

| Country/Region       |                        | <ul> <li>PayPal is the safer,</li> </ul>               |
|----------------------|------------------------|--------------------------------------------------------|
|                      |                        | faster way to pay<br>No matter where you shop, we keep |
| Card number          |                        | your financial information secure.                     |
| Expires              | CSC                    |                                                        |
| First name           | Last name              |                                                        |
| Phone type<br>Mobile | Y Phone number<br>+974 |                                                        |
| Billing address      |                        |                                                        |
| Address line 1       |                        |                                                        |
| Address line 2       |                        |                                                        |

ادفع وبعد سحب المبلغ وسوف تستلم بريد إلكتروني لتأكيد الحجز وبه تفاصيل تاريخ ومكان الاختبار